# 森林クラウド実証システム 操作説明書

## 平成28年度 林野庁 森林情報高度利活用技術開発事業 森林クラウド実証システム開発事業

- 般社団法人日本森林技術協会 株式会社パスコ

#### 目次

| 使用するソフトワェア       | 3   |
|------------------|-----|
| 1. ログイン          | …4  |
| 2. 画面の構成         | 5   |
| 3. マップの拡大・縮小・移動  | 7   |
| 4. 主題図と背景の表示切り替え | 9   |
| 5. 検索機能          | …13 |
| 6. 印刷機能          | 23  |
| 7. 伐採届           | …25 |
| 8. メモ            | 35  |
| 9. 森林資源量取得       | 39  |
| 13. システムの終了      | …44 |

## 使用するソフトウェア

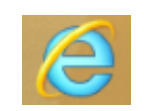

**ブラウザ**(Internet Explorer) ※バージョンは10以降に対応

## システムの起動

①ブラウザを起動してください。 ②アドレスバーに下記URLを入力してください。

http://fc4ga.rashinban-mori.com/ForestGIS v4

# 1. ログイン

システムを起動するとログイン画面が表示されます。

3

4

|   | 森林クラウド実証システム |
|---|--------------|
| 1 |              |
|   | Password     |
|   |              |

別途お配りしているログイン情報にて ①「Name」、「Pass」をそれぞれ入力し ②「OK」ボタンをクリックしてください。

## 2. 画面の構成

①画面の四隅に配置された ■の「+」マークをクリック すると小ウィンドウが表示されます。

表示を戻す場合は「-」マークをクリックしてください。

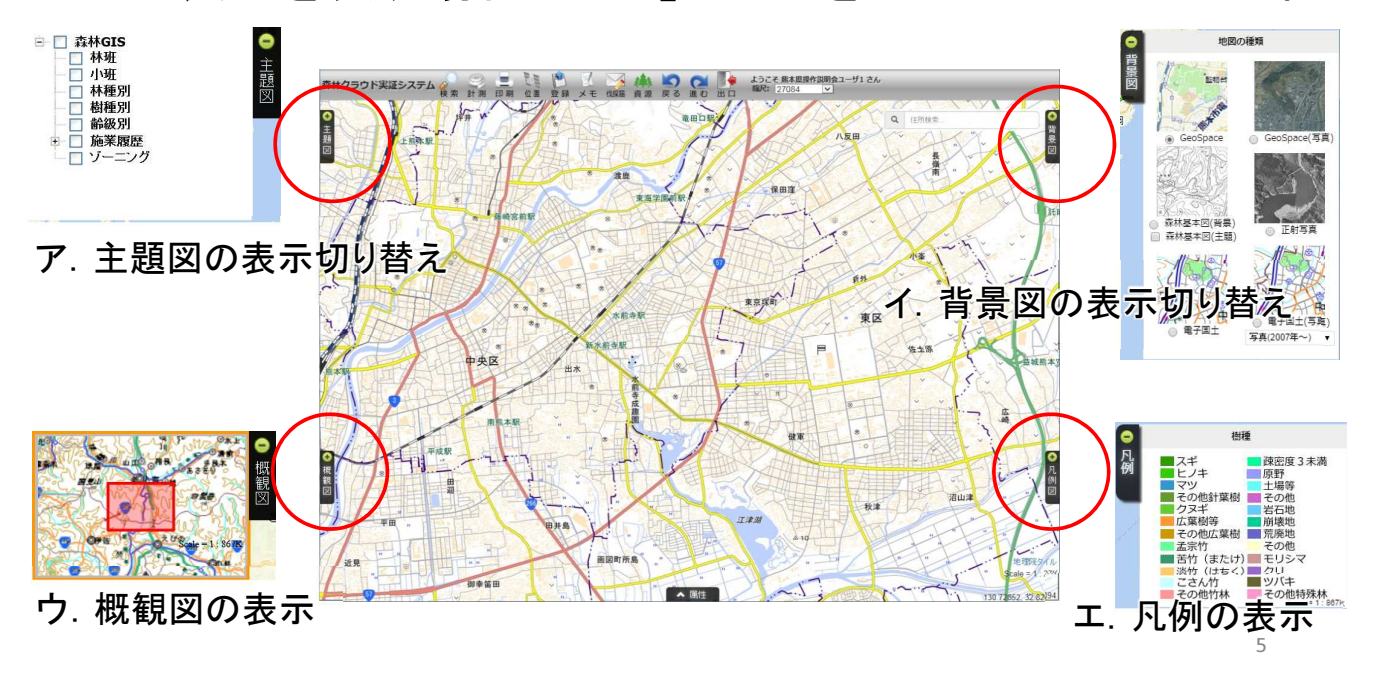

## ②画面の上部に各種の機能を呼び出すアイコンが 表示されています。

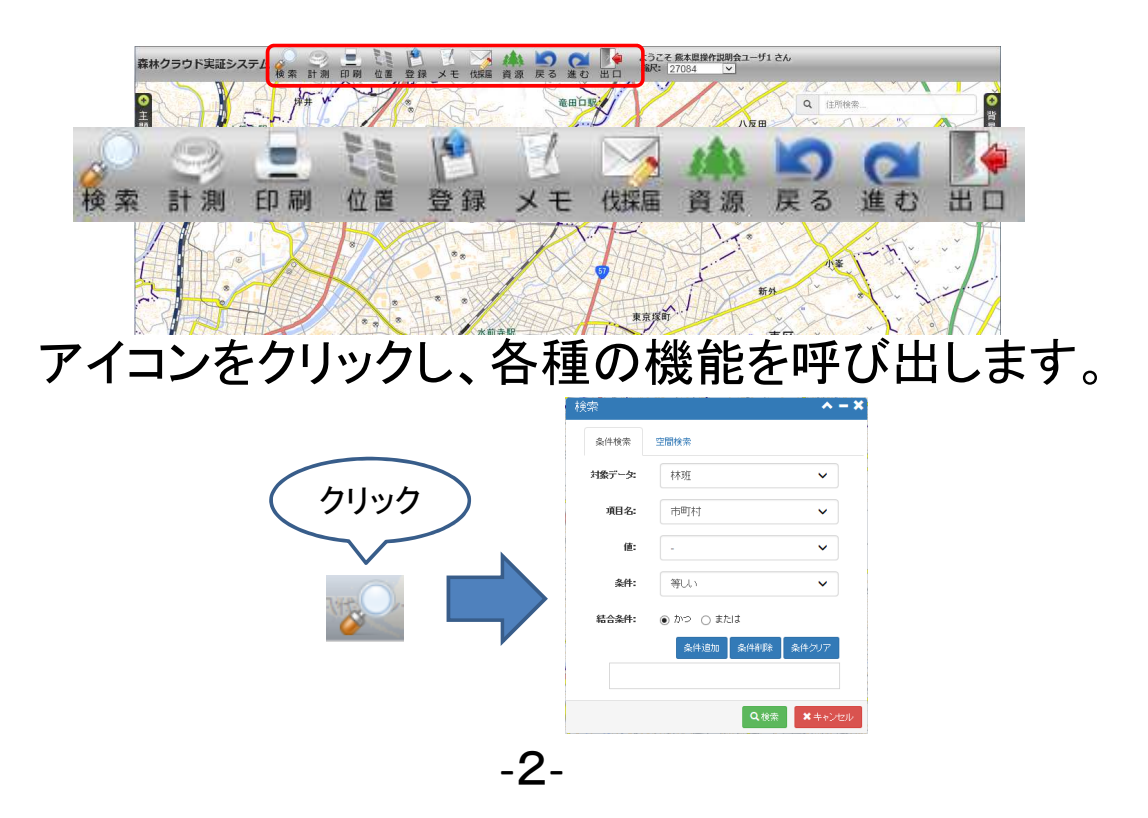

# 3. マップの拡大・縮小・移動 マップの拡大・縮小はマウスホイールで行います。

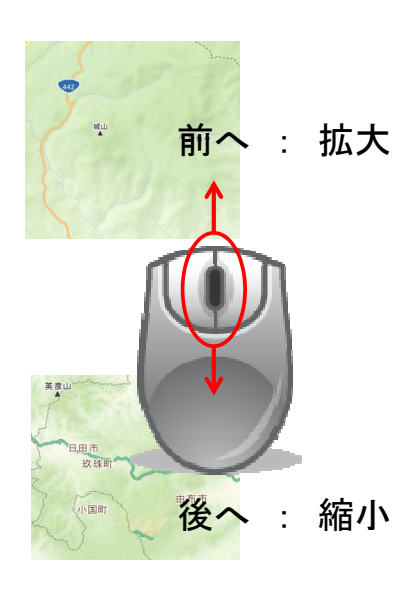

マップをドラッグすると表示範囲を移動します。

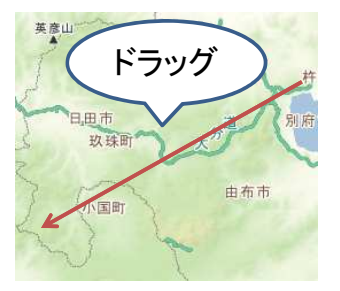

画面右上の縮尺指定により指定縮尺で表示します。

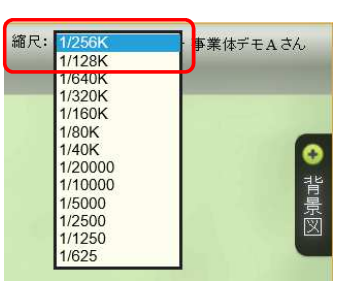

概観図を用いて操作する際は の「+」マークを クリックします。

概観図には現在マップで表示している位置が 赤枠で示されています。

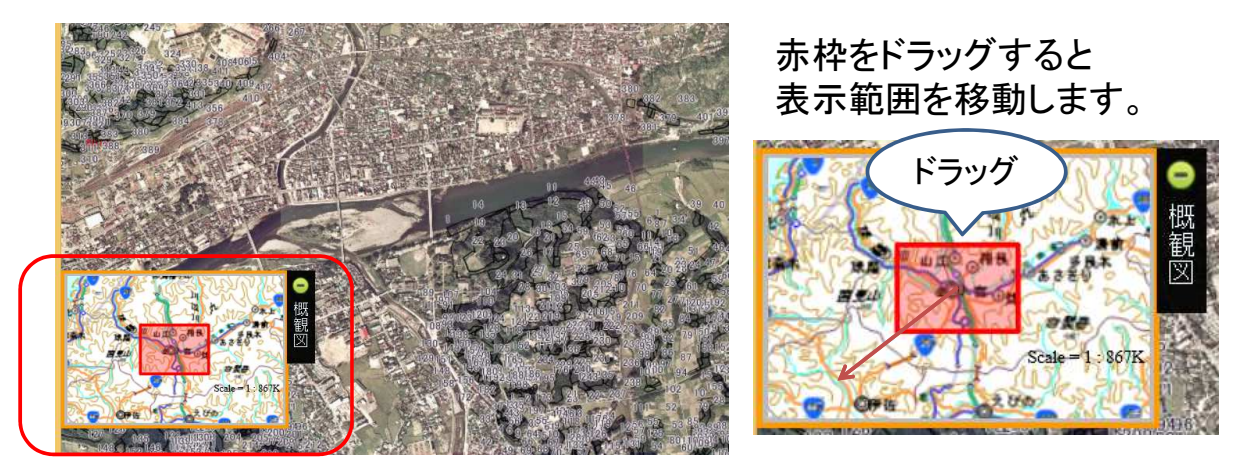

# 4. 主題図と背景の表示切り替え

主題図を表示する際は

 ①表示される主題図名のチェックボックスで 表示/非表示を切り替えます。

| (•  | ~ | 林班 | チェックあり: | 表示  |
|-----|---|----|---------|-----|
| - M |   | 小班 | チェックなし: | 非表示 |

□ 節級別
 □ 施業履歴
 □ 伐採届

クリック

※搭載されている主題図は

県によって異なります。

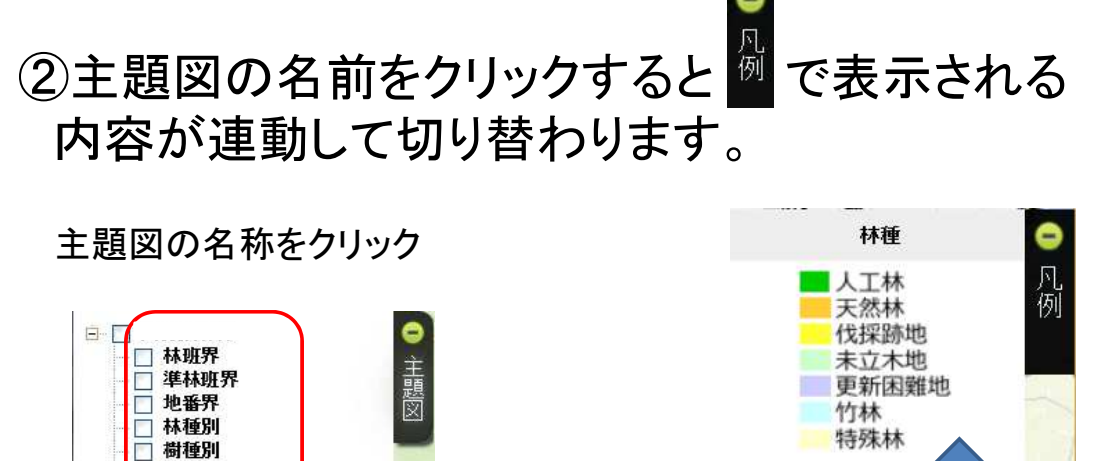

-4-

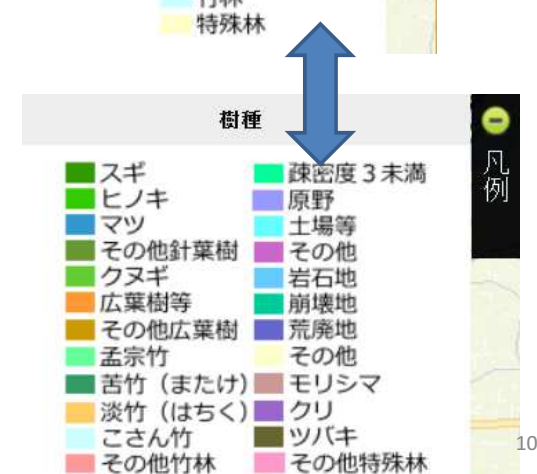

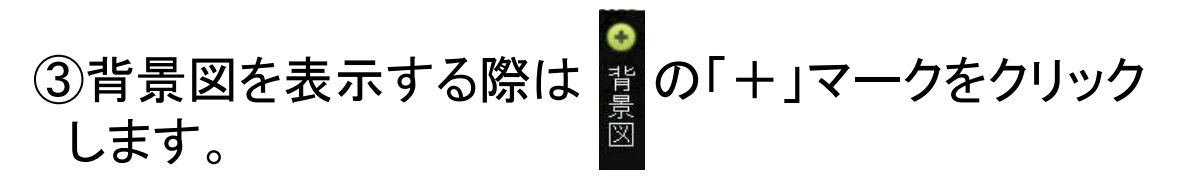

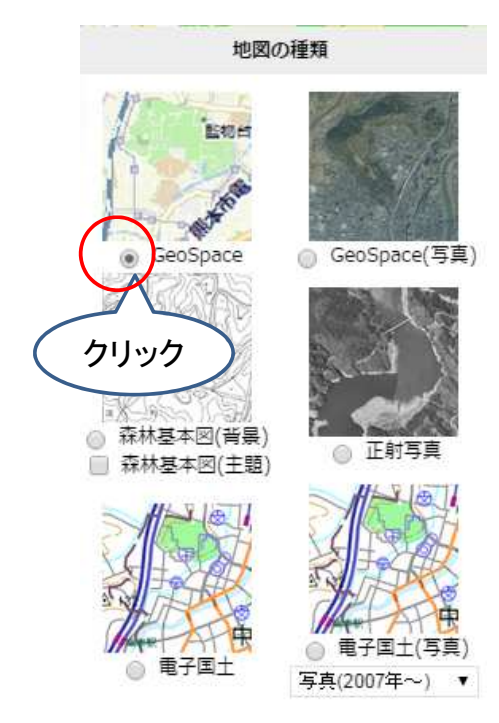

背景図は切り替え方式です。 いずれかひとつの背景を表示 します。

※森林基本図のみ、他の背景と重ね合わせる ことができます。

名称の横のOをクリックすると 背景図が表示されます。

※GeoSpaceは有償のサービスです。 今回の実証に限り無償で利用できます。

※搭載されている背景図は県によって 異なります。

11

## ※各主題図は一定の縮尺よりも拡大した場合にのみ 表示されるように制御されています。

小縮尺の場合は表示されない

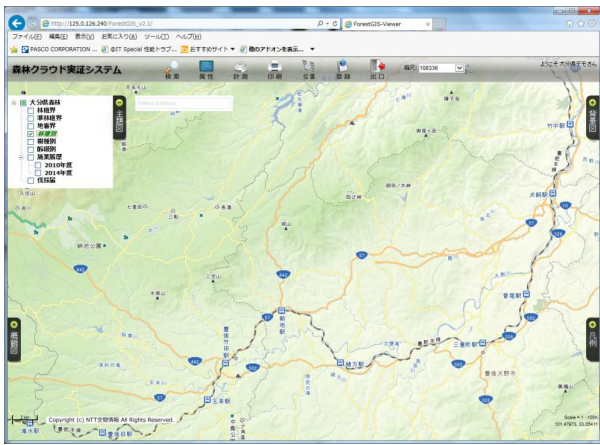

大縮尺の場合は表示される

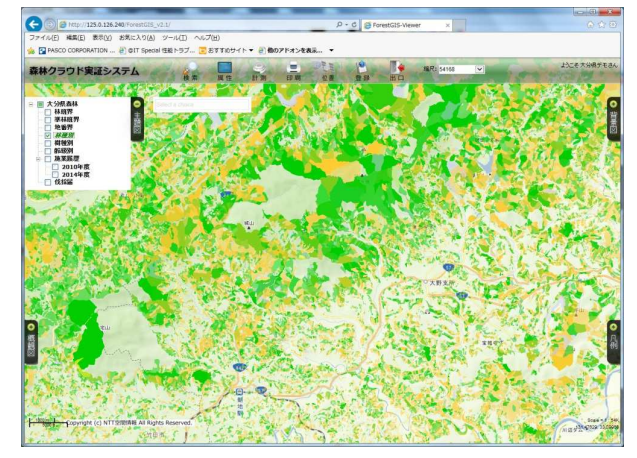

# 5. 検索機能

主題図には「属性情報」が入力されています。 属性情報には主題図に含まれる図形ひとつひとつを 説明する情報が記録されています。

例:小班図の区画ごとの小班番号や林種、樹種等

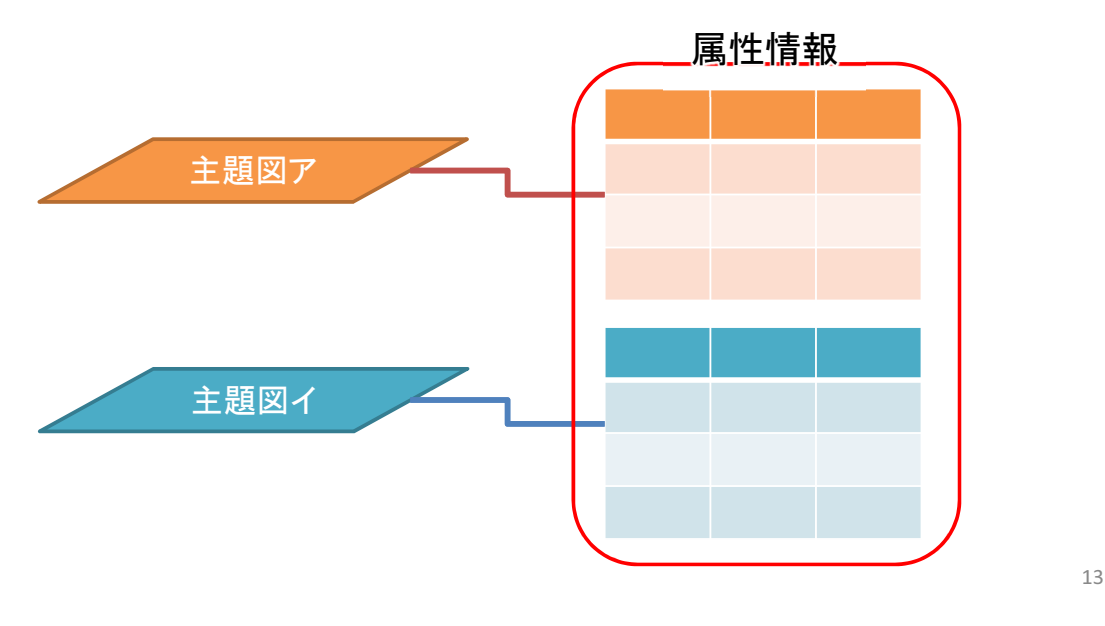

この属性情報をもとに主題図上の図形を検索または

主題図上の図形をもとに属性情報を検索します。

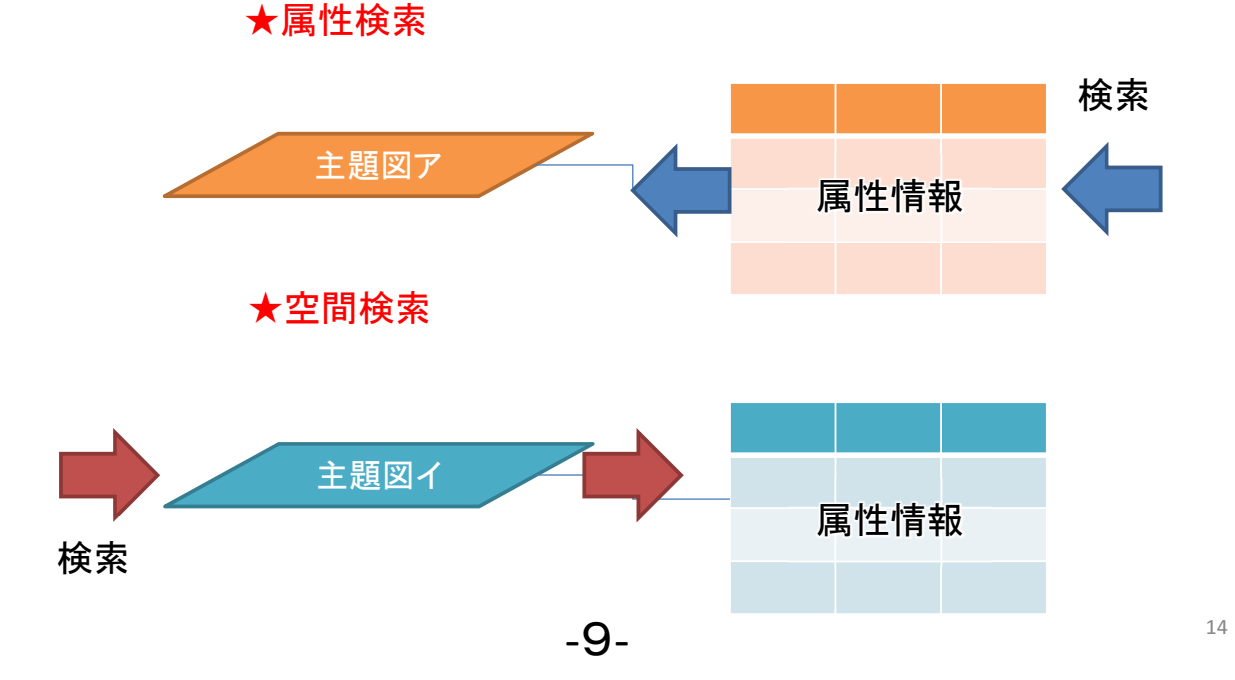

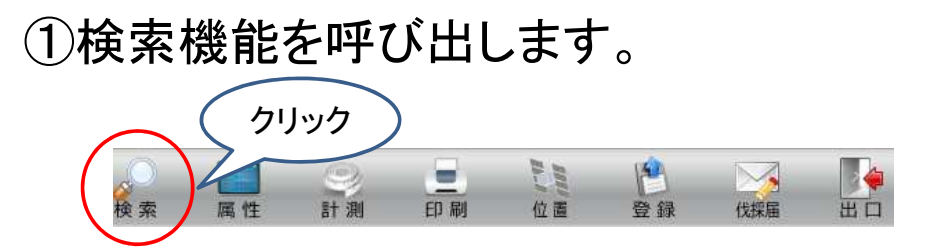

#### 検索機能は条件検索と空間検索の2種です。

| 検索     |            | ∧ – ×                                         |             |
|--------|------------|-----------------------------------------------|-------------|
| 条件検索   | 空間検索       |                                               | 条件検索        |
| 対象データ: | 林班         | ~                                             | 民姓佳邦        |
| 項目名:   | 市町村        | ~                                             | 周11前報<br>検索 |
| 値:     | -          | ~                                             | 主題図ア        |
| 条件:    | 等しい        | ~                                             | 检索          |
| 結合条件:  | ● かつ 🔿 または |                                               |             |
|        | 条件追加 条件削   | 除 条件クリア                                       |             |
|        |            |                                               |             |
|        | 0 *        | ش <del>م</del> <b>۲</b> ± د <sup>2</sup> طرال | 空間検索        |
|        |            |                                               | 15          |

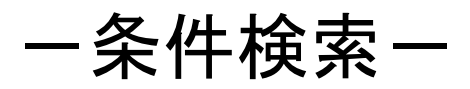

①「条件検索」をクリックし条件検索機能を呼び出します。
 ②検索対象とする主題図と項目名を指定します。
 ・「対象データ」は、どの主題図を対象に検索するかを指定します。
 ・「項目名」は属性情報のどの項目(列)を検索するかを指定します。

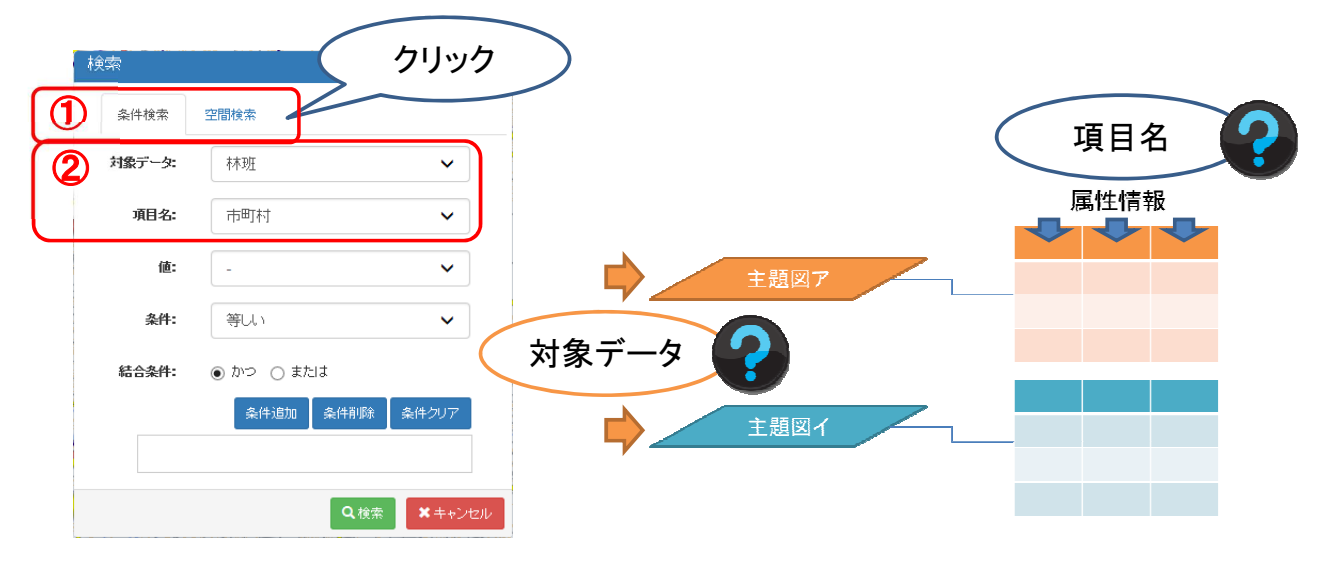

## ③ここでは「林班」のうち、「人吉市」を検索してみます。

| 検索      |                | <b>∧</b> – <b>×</b>                                                                                                    | 検索     |           | ~ - X      |
|---------|----------------|----------------------------------------------------------------------------------------------------|--------|-----------|------------|
| 条件検索    | 空間検索           |                                                                                                    | 条件検索   | 空間検索      |            |
| 対象データ:  | 林班             | •                                                                                                    | 対象データ: | 林班        | ~          |
| 項目名:    | 市町村            | •                                                                                                    | 項目名:   | 市町村       | ~          |
| 値:      | 人吉市            | <ul> <li>Image: A set of the set of the</li></ul> | 値:     | -         | ~          |
| クリック #: | 等UN            | /                                                                                                    | 条件:    | 等しい       | ~          |
| 結合条件:   | ● かつ ○ または     |                                                                                                    | 結合条件:  | ● かつ ○または |            |
|         | 条件追加 条件削除 条件为厂 | 7                                                                                                    |        | 条件追加 条件削  | 除条件クリア     |
|         |                |                                                                                                    | T      | 5町村 =     | 人吉市        |
|         | Q検索 ×キ         | ャンセル                                                                                                    |        | Q         | 検索 × キャンセル |
|         |                |                                                                                                    | 条件     | 追加をクリックで  | すると<br>ナナ  |
|         |                |                                                                                                    | 快      | 余件か衣示され   | ま9。        |
|         |                |                                                                                                    |        |           | ±1         |

- ④「検索」をクリックすると検索結果の属性情報が 表示され、該当する図形にズームします。
- ⑤属性一覧に検索結果の属性情報が表示されます。 属性一覧の行をクリックすると、該当図形がハイライト されます。

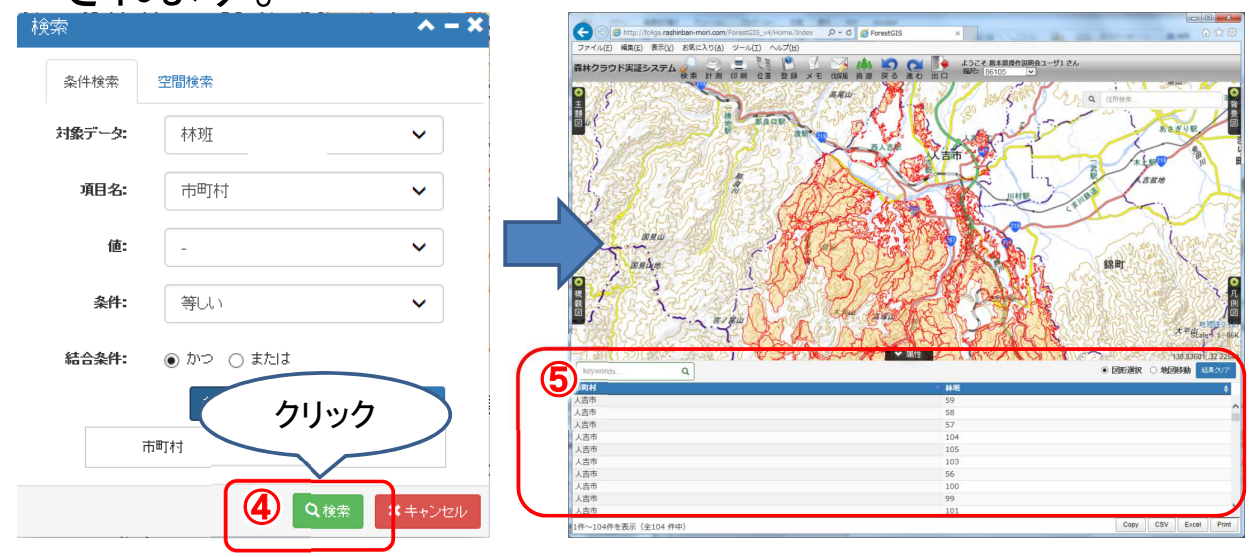

-11-

## 一空間検索一

①「空間検索」をクリックし空間検索機能を呼び出します。 ②対象データに「小班」を選択してください。

| Reference of the second second | クリッ<br>全<br>東<br>属<br>性 | ック<br>計測 | 日刷 | 加し直 | 登録             | 伐採届 | <b>Т</b> |
|----------------------------------------------------------------------------------------------------|-------------------------|----------|----|-----|----------------|-----|----------|
|                                                                                                    |                         | 空間検索     | クリ | ック  | ) <b>~ - ×</b> |     |          |
|                                                                                                    | 2对象データ:                 | 小班       |    |     | ~              |     |          |
|                                                                                                    | 検索条件:                   | 一部を含     | む  |     | ~              |     |          |
|                                                                                                    | 検索図形:                   | 矩形       |    |     | ~              |     |          |
|                                                                                                    | 検索半径<br>(m) <b>:</b>    | 0        |    |     |                |     |          |
|                                                                                                    |                         |          | Q  | 検索  | キャンセル          |     |          |

## ③検索条件を指定します。 ここでは含有条件:「一部を含む」、検索図形:「矩形」

としてください。 ④「検索」をクリックします。

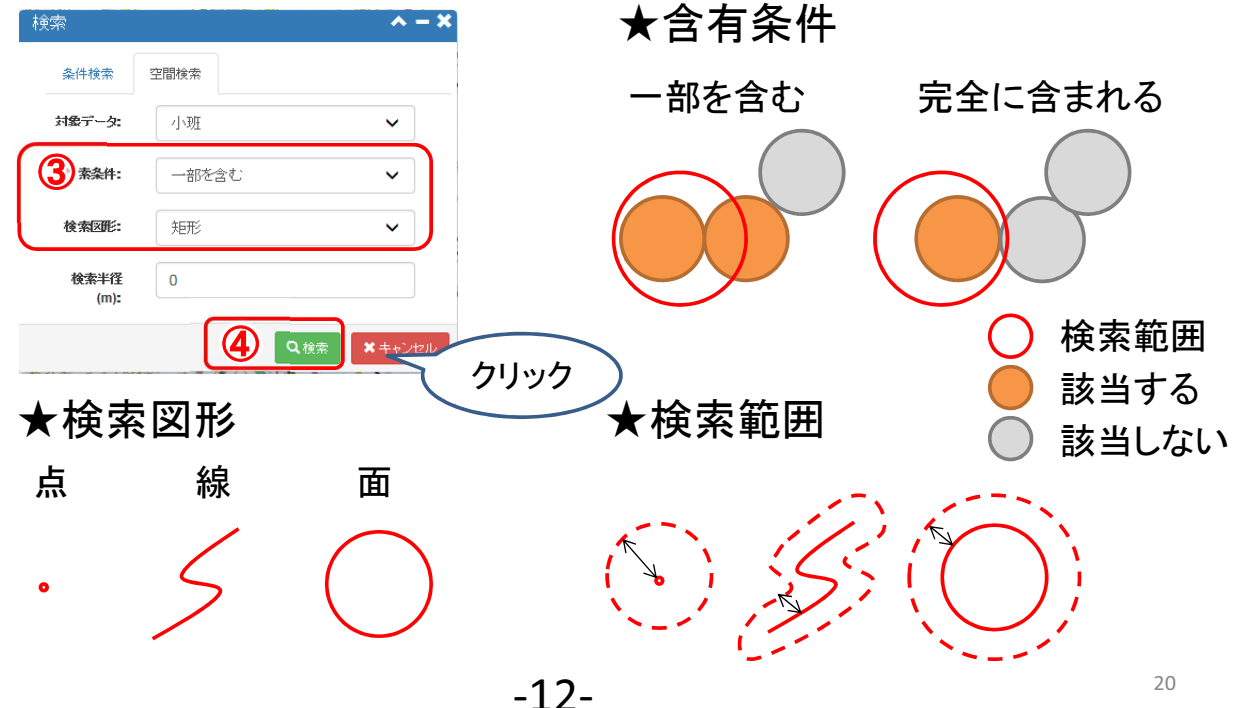

⑤マップ上でクリック操作により目的の図形を選択します。 条件に該当する小班図形がハイライトされ、森林簿情報が表示されます。

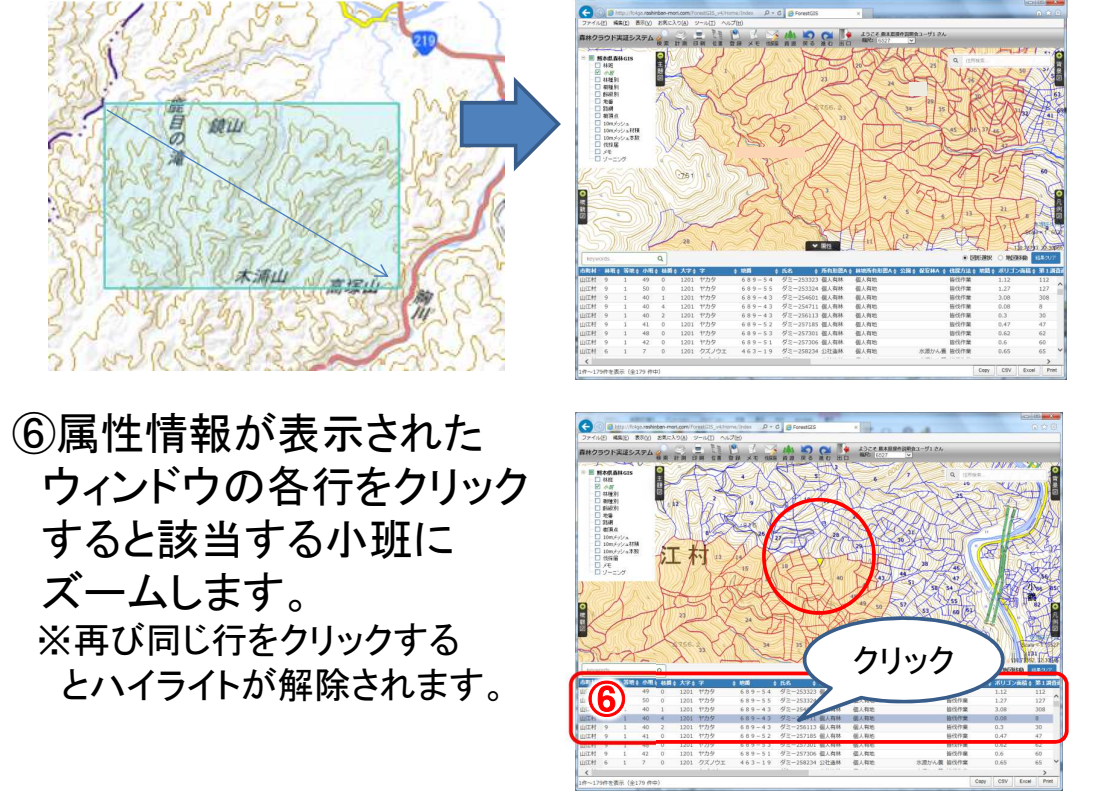

## ⑦「結果クリア」をクリックすると検索結果がクリアされ、 小班図形のハイライトが解除されます。

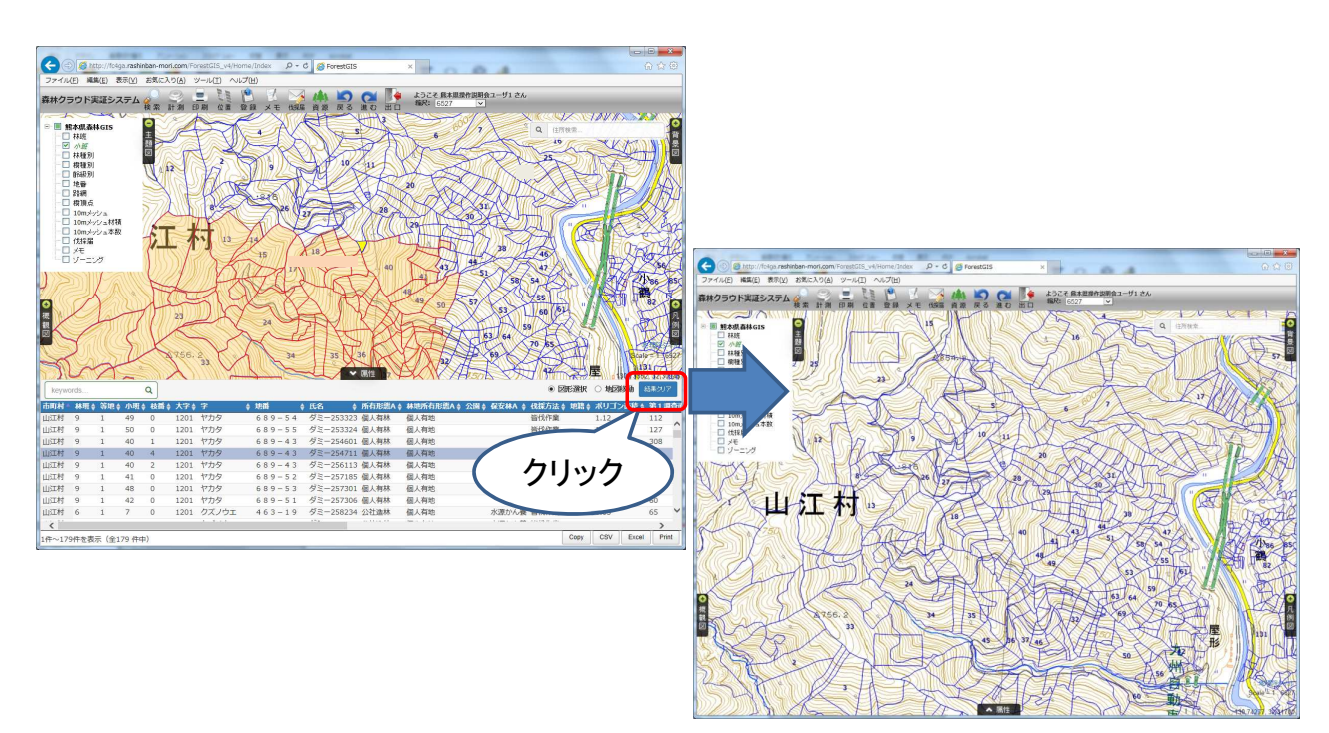

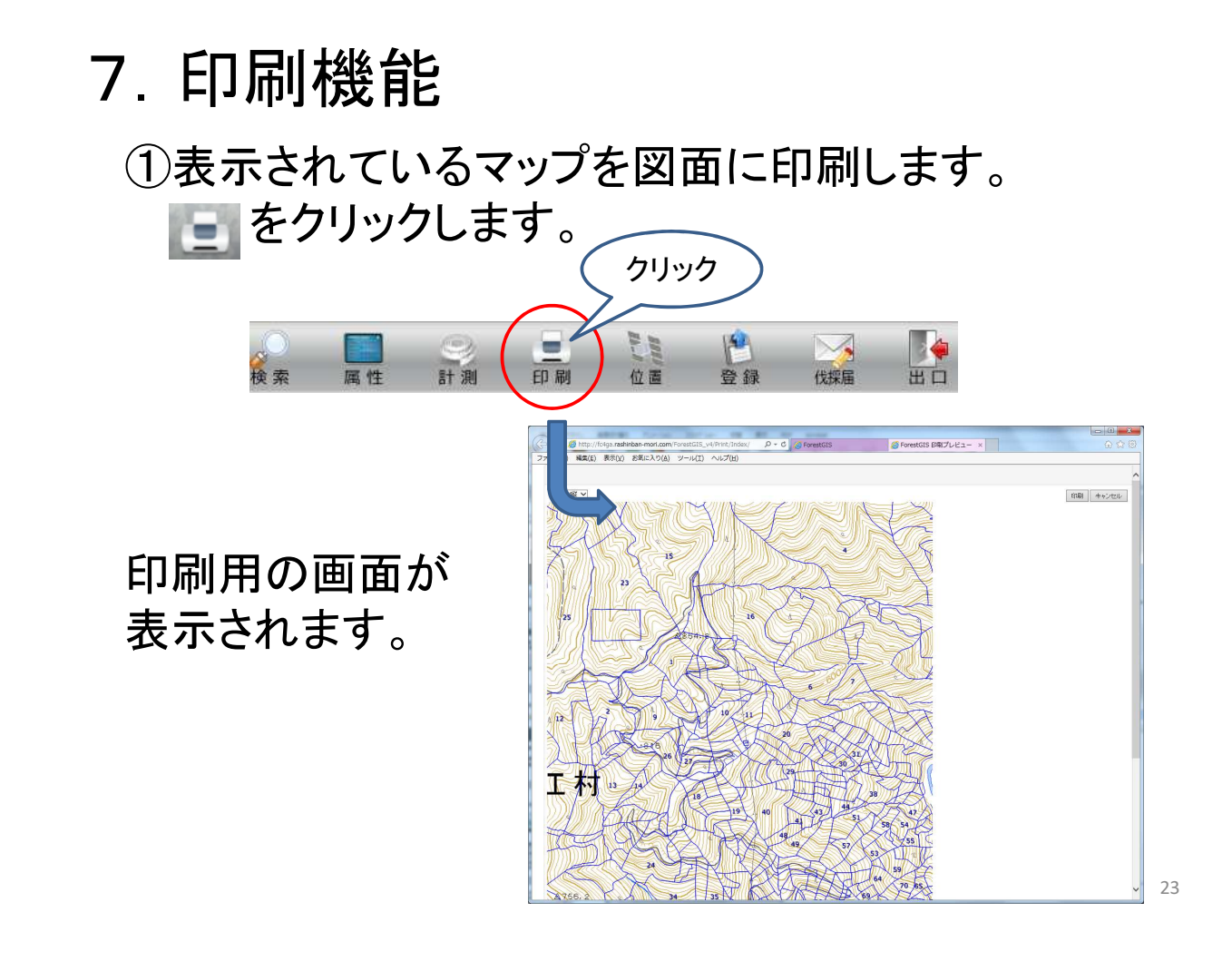

## ②印刷の用紙設定を選択し、「印刷」をクリックします。

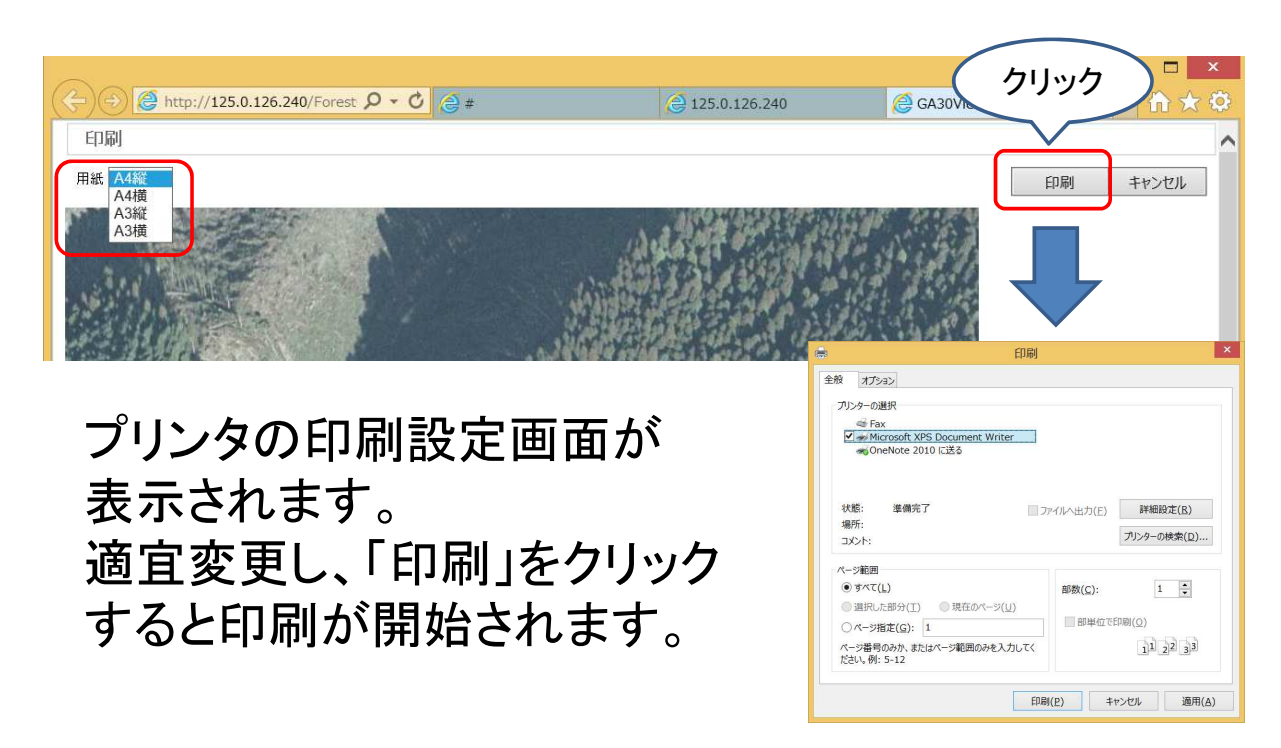

# 8. 伐採届

伐採届はデータを登録したユーザが申請者となります。

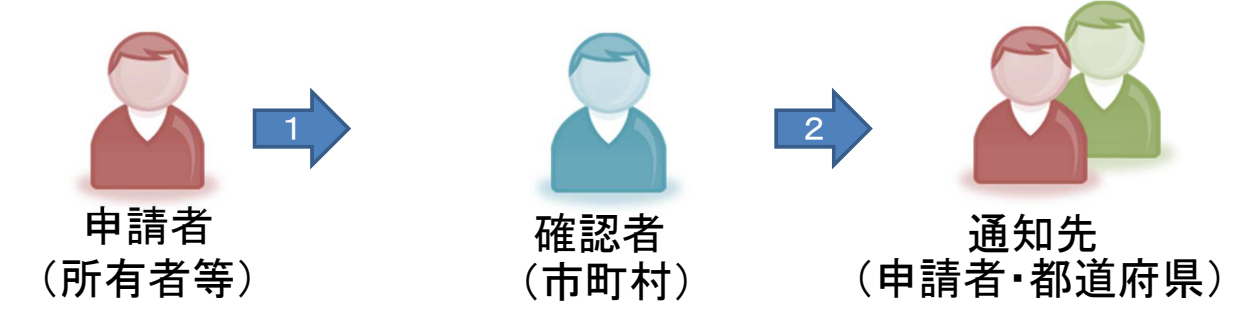

- 1.申請者がデータ登録後に「申請」を行うと、 確認者は申請のメールを受け取ります。
- 2. 確認者はデータを確認し、「確認」を行います。 承認者は確認のメールを受け取ります。

-15-

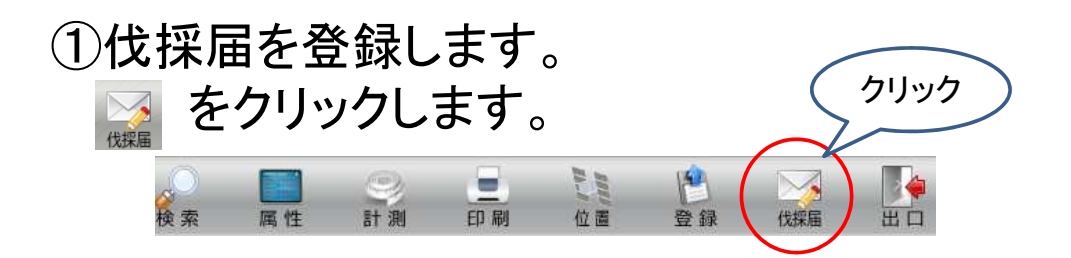

②申請者は伐採箇所をマップ上に入力します。

| 伐採届登録  | ~ - X           |
|--------|-----------------|
| 主聞切り   | 主伐 🗸            |
| 樹種     | スギ 🗸            |
| 搬出予定材積 |                 |
| 品等     | A村              |
| 伐採予定年月 | 2016 🔰 年 4 💌 月  |
| 市町村    | 熊本市             |
| 图形入力方法 | 小班から選択地図から入力    |
|        | ±登録 Cクリア ★キャンセル |

伐採箇所の図形は ・小班を選択 ・任意の図形を入力 の2通りの方法があります。

26

・地図から選択する場合は、「小班から選択」を 選択し、地図上で任意の小班をクリックして選択します。
・直接入力する場合は「地図から入力」の〇を選択し、 地図上で任意の図形を描画します。

3ª クリック

「地図から選択」

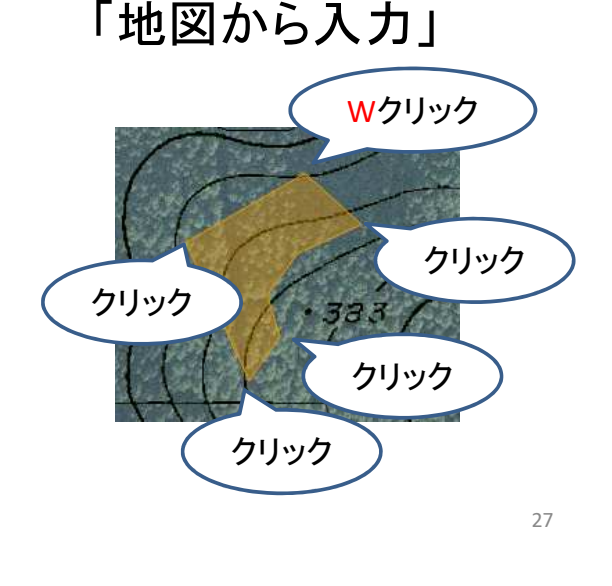

登録前の図形は編集することができます。 図形入力方法を「地図から入力」とし、 右上の方に表示されている描画、編集、削除の 「編集」をクリックし、編集したい図形をクリックすると、 図形の頂点が表示されます。

-16-

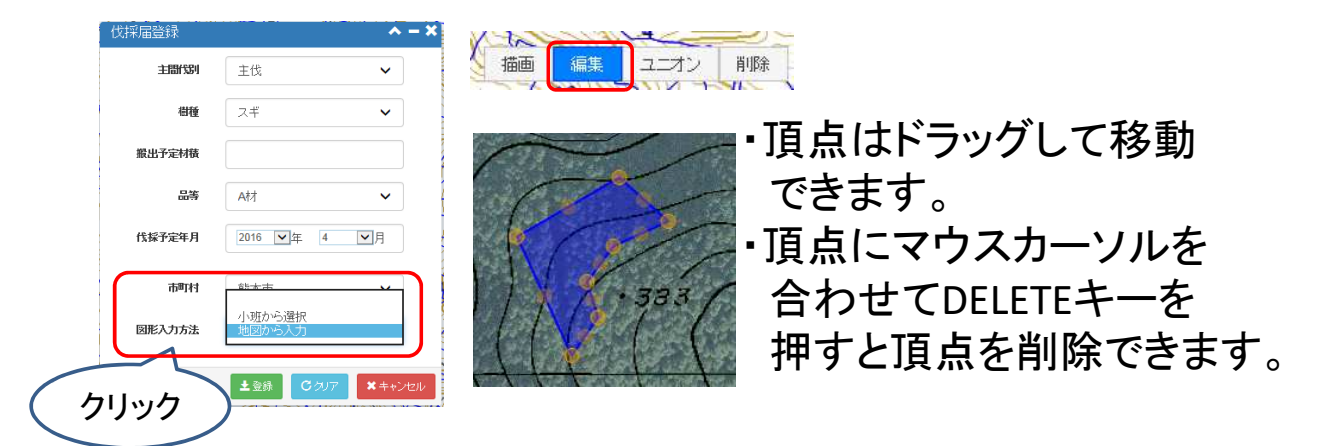

登録後は図形の編集はできません。

## ③「登録」をクリックすると、伐採届が登録されます。

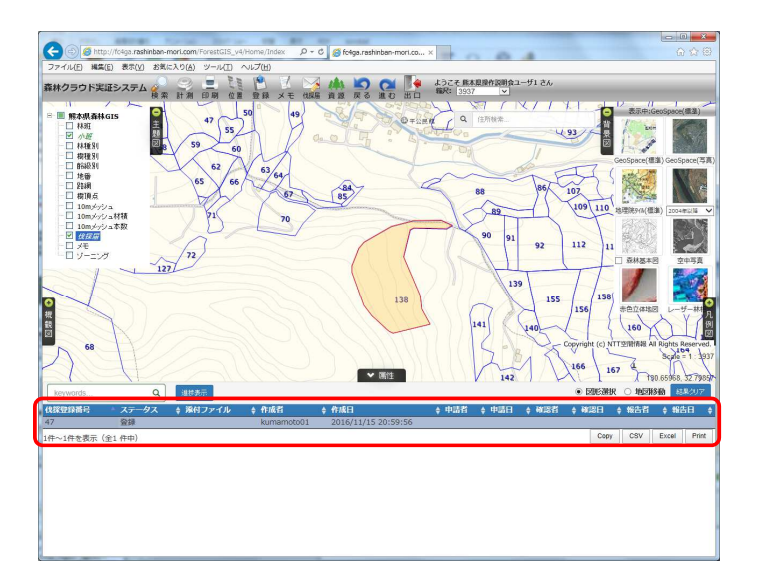

-17-

#### ④伐採届の属性表示画面で行を指定し、 「進捗表示」をクリックすると、進捗を確認する画面が 表示されます。

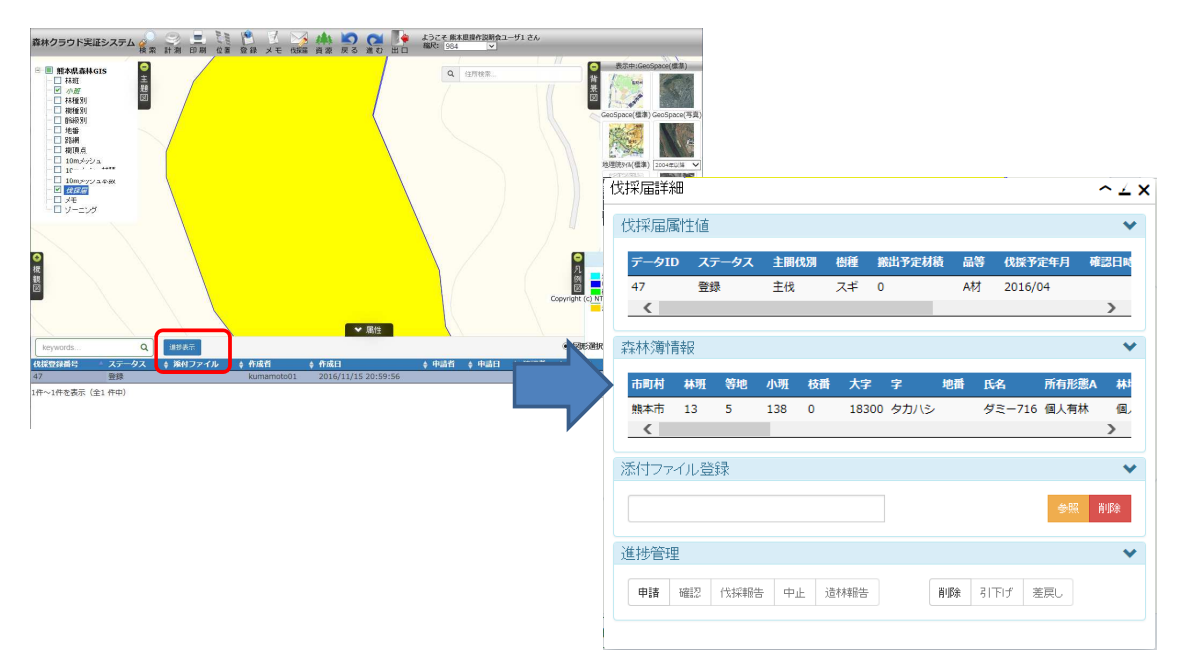

#### ⑤伐採届の登録情報と対象箇所に該当する 森林簿情報が別画面に表示されます。 「申請」ボタンをクリックします。

| データロ ステータス |     | 主間伐 | 別樹 | 種 搬 | 出予定材積 | 品等    | 伐採予定望 | F月 確認E            | 時 伐採実行 | 年月    | 造林実行年 | 月都道府縣 | 見 市田 |                |
|------------|-----|-----|----|-----|-------|-------|-------|-------------------|--------|-------|-------|-------|------|----------------|
| L<br>《     | 申請  |     | 主伐 |     | 20    | 0     | A材    | 2016/03           |        |       |       |       | 熊本県  | 熊本<br><b>)</b> |
| 核薄情        | 报   |     |    |     |       |       |       |                   |        |       |       |       |      |                |
| 町村         | 林班  | 等地  | 小班 | 枝番  | 大字    | 字     | 地番    | 氏名                | 所有形態A  | 林地所有形 | 公園    | 保安林A  | 伐採方法 | 地籍             |
| L5         | 453 | 5   | 59 | 0   | 2500  | ニシタヒラ |       | ダミー65440          | A      | A     | F     | 14    | 3    |                |
| 15         | 453 | 5   | 48 | 0   | 2500  | ニシタヒラ |       | ダミー65565          | A      | A     | F     | 14    | 3    |                |
| .5         | 453 | 5   | 43 | 0   | 2500  | モトザコ  |       | ダミー63036          | A      | A     | F     | 14    | 3    |                |
| <          | 453 | 5   | 56 | 0   | 2500  | ニシタヒラ |       | ダミー <b>65</b> 310 | A      | A     | F     | 14    | 3    | >              |
|            | ル登録 |     |    |     |       |       |       | 参照                |        |       |       |       |      |                |
| 2 E +±     |     | 7   | 1  | 5   |       | 普洱香油  | 41'FI | f 差戻し             |        |       |       |       |      |                |

⑥申請先の市町村の代表ユーザは、申請された 伐採届を確認できます。伐採届の詳細画面には 「確認」、「差戻し」のボタンが表示されています。 「確認」をクリックします。

| データID   | ステ  | ステータス |                   | テータス 主間 |      | 川樹    | £ 搬: | 出予定材積    | 品等    | 伐採予定望 | F月 確認    | 日時 | 伐採実行 | i年月  | 造林実行年 | 月都道府 | 県 市明 |
|---------|-----|-------|-------------------|---------|------|-------|------|----------|-------|-------|----------|----|------|------|-------|------|------|
| 91<br>《 | 申請  |       | 主伐 200 A材 2016/03 |         |      |       |      |          |       | 熊本県   | /熊Z<br>> |    |      |      |       |      |      |
| 林簿情幸    | 佷   |       |                   |         |      |       |      |          |       |       |          |    |      |      |       |      |      |
| 市町村     | 林班  | 等地    | 小班                | 枝番      | 大字   | 字     | 地番   | 氏名       | 所有形態A | 林地    | 所有形      | 公園 | 保安林A | 伐採方法 | 地籍    |      |      |
| 215     | 453 | 5     | 59                | 0       | 2500 | ニシタヒラ |      | ダミー65440 | A     | А     |          | F  | 14   | 3    |       |      |      |
| 215     | 453 | 5     | 48                | 0       | 2500 | ニシタヒラ |      | ダミー65565 | A     | A     |          | F  | 14   | 3    | l î   |      |      |
| 215     | 453 | 5     | 43                | 0       | 2500 | モトザコ  |      | ダミー63036 | A     | A     |          | F  | 14   | 3    |       |      |      |
| 215     | 453 | 5     | 56                | 0       | 2500 | ニシタヒラ |      | ダミー65310 | A     | А     |          | F  | 14   | 3    |       |      |      |
| <       |     |       |                   |         |      |       |      |          |       |       |          |    |      |      | >     |      |      |
| 付ファイ    | ル登録 |       |                   |         |      |       |      |          |       |       |          |    |      |      |       |      |      |
|         |     |       |                   |         |      |       |      | 参照       |       |       |          |    |      |      |       |      |      |
|         |     |       |                   |         |      |       |      |          |       |       |          |    |      |      |       |      |      |
| hE MATE |     |       |                   |         |      |       |      |          |       |       |          |    |      |      |       |      |      |

伐採届は申請~確認~実施報告の状況を検索機能で確認 できます。属性表示画面の「ステータス」と日時を確認できます。 また、マップ上には進捗状況別に色分け表示されます。 ※伐採届の情報は他のユーザが登録したものもステータス別に 色分けした状態で表示されます。

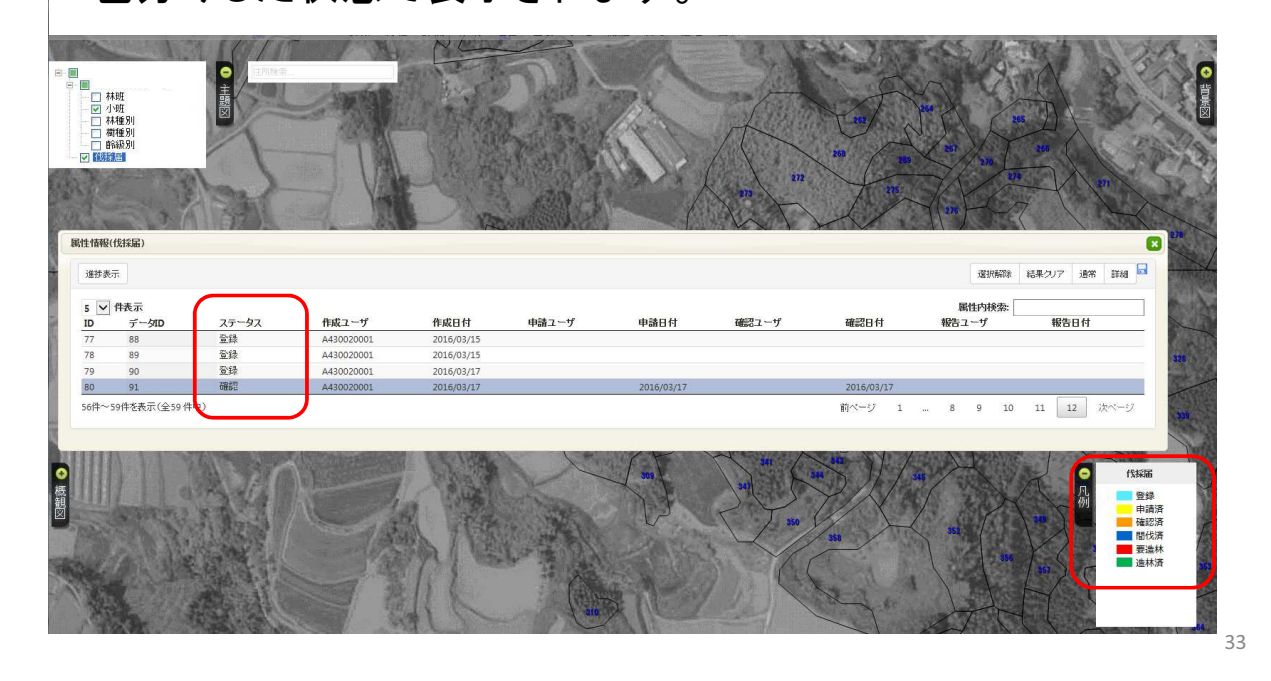

・伐採届のステータスは登録後に登録済み、申請後に申請済、
 確認後に確認済、実施報告後に間伐済/要造林、造林報告後
 に造林済にそれぞれ変更されます。

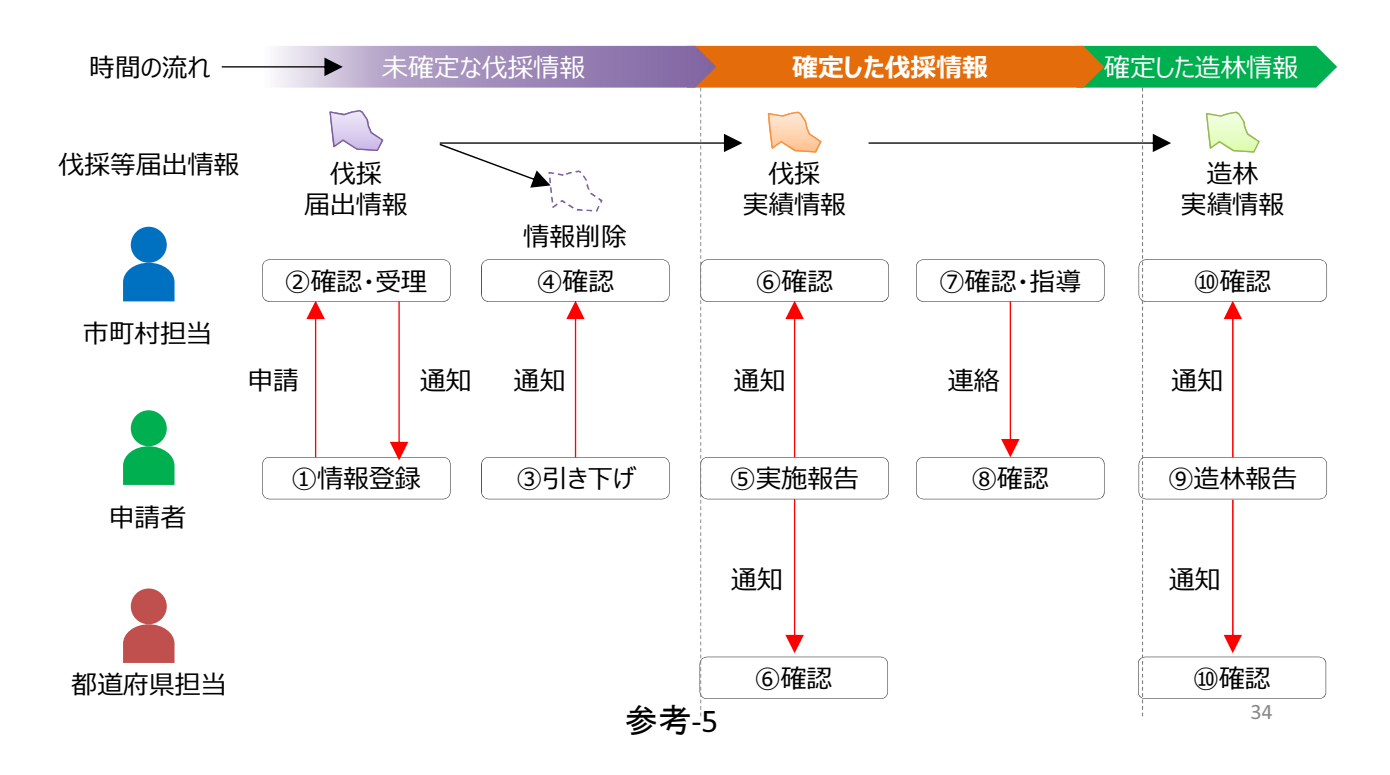

11. メモ

任意の地点について、コメントや添付ファイルを 登録します。 メモは同一グループ内で共有されます。

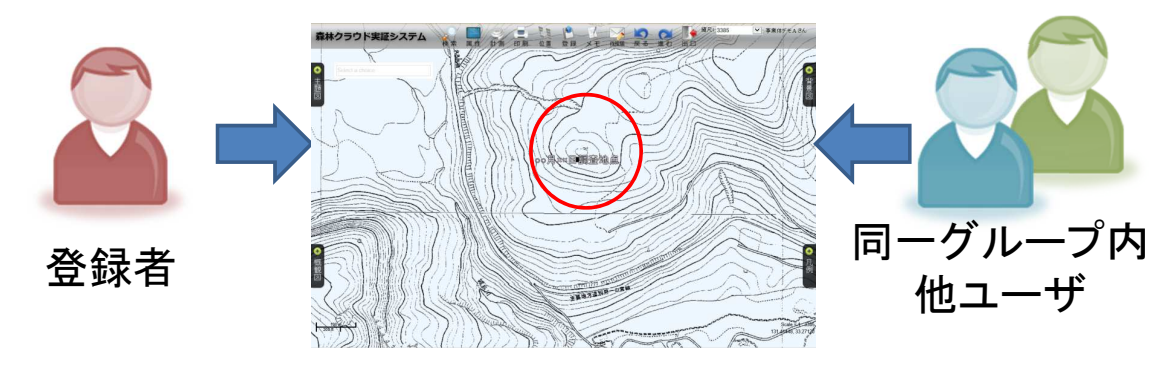

メモ機能はモバイル端末でも利用できます。 現地で同一グループのメンバーに位置を知らせる、 あるいは、現地にいるメンバーに位置を指定するなど のコミュニケーションに利用することができます。

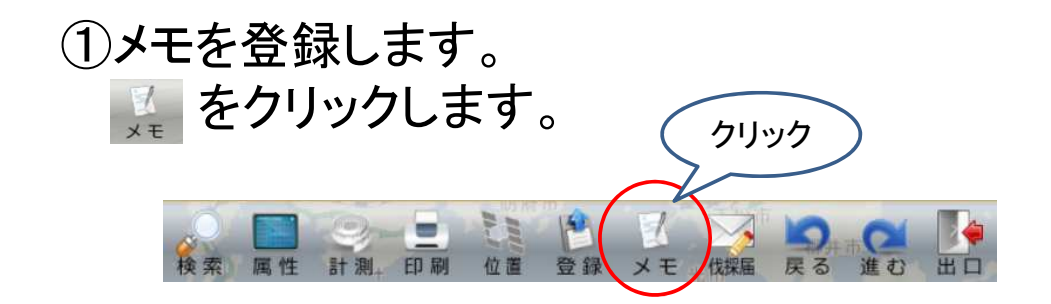

②マップ上の登録したい地点をクリックします。

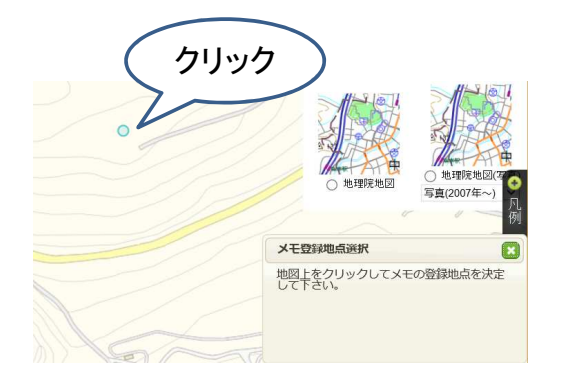

③メモ登録画面が表示されます。 タイトルを入力します。タイトルは登録後にマップ上 にラベルとして表示されます。

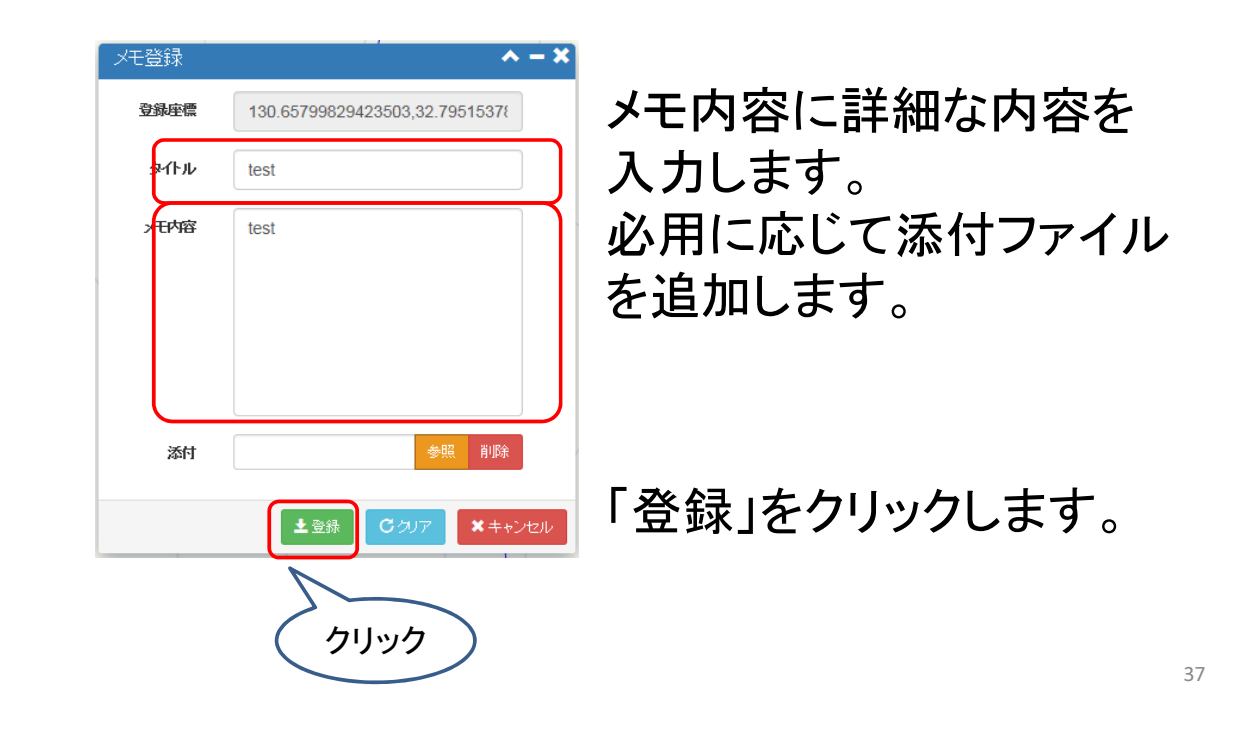

#### 登録したメモは主題図「メモ」にチェックを入れると 表示されます。

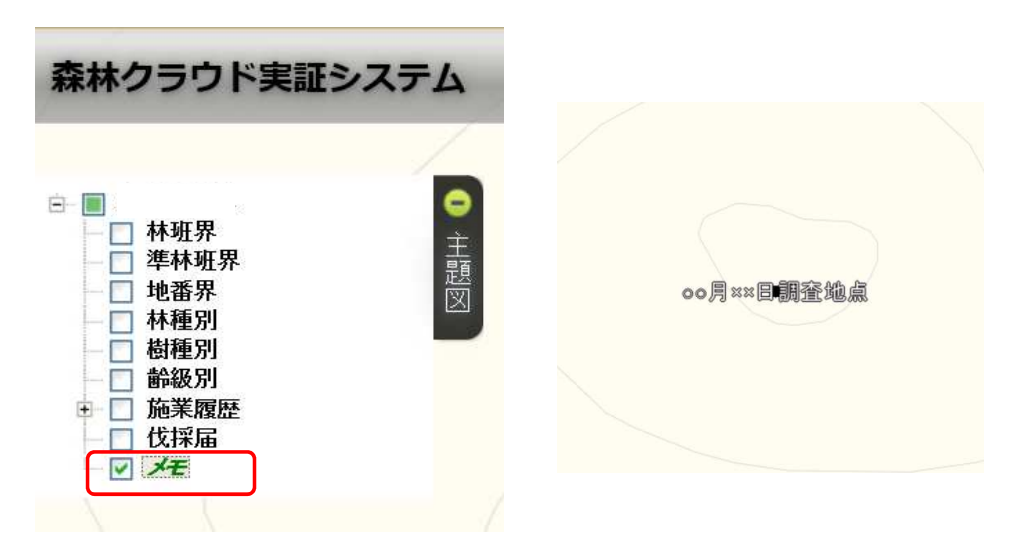

メモは条件検索や空間検索で内容や添付ファイル を閲覧することができます。

# 12. 森林資源量取得

航空レーザ計測により取得した森林資源情報を 任意に指定した範囲で集計します。

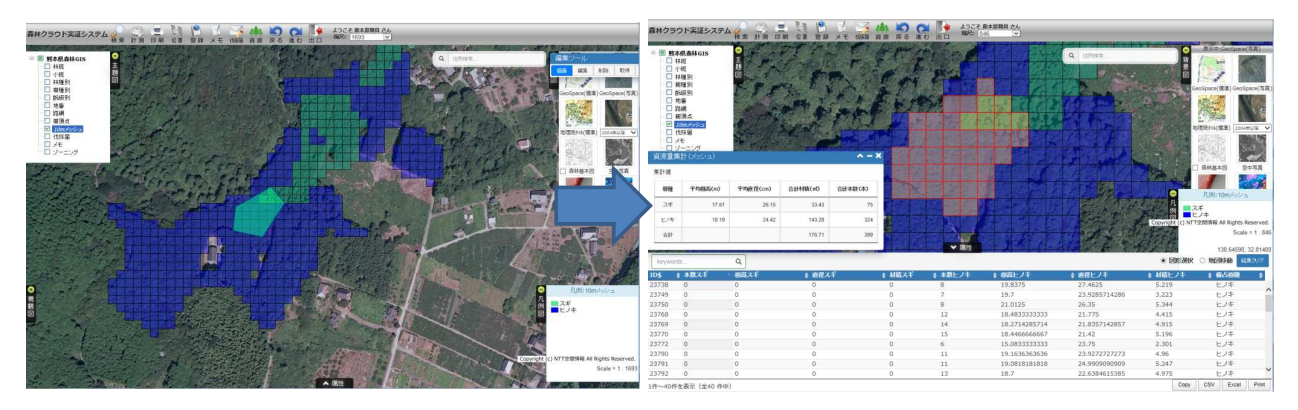

※森林資源情報のデータは熊本県版の 金峰山周辺のみ整備されており、 その他の地域では本機能に利用できる デーがないことにご留意ください。

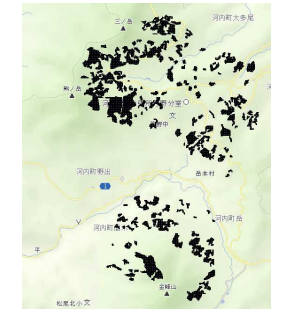

39

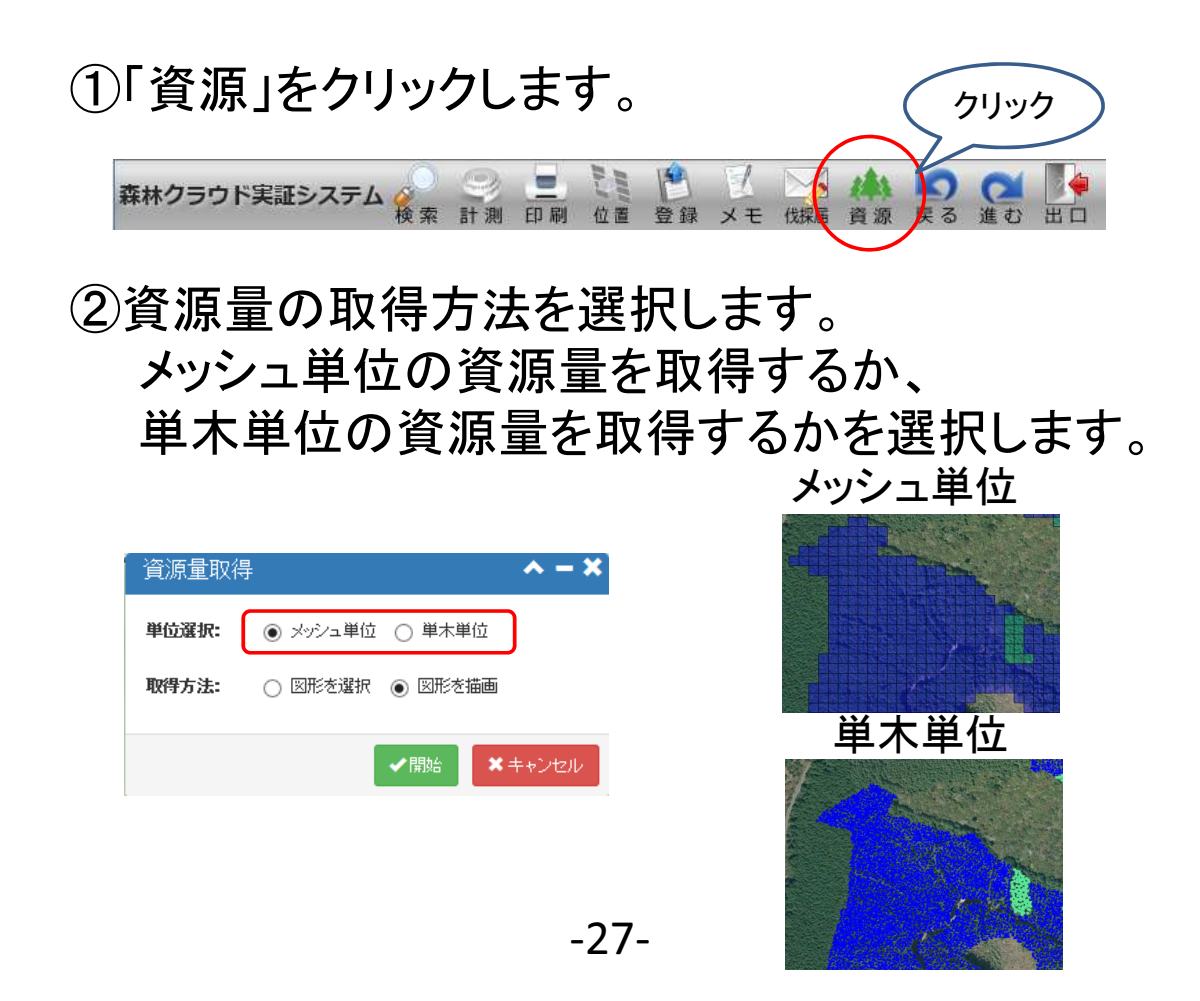

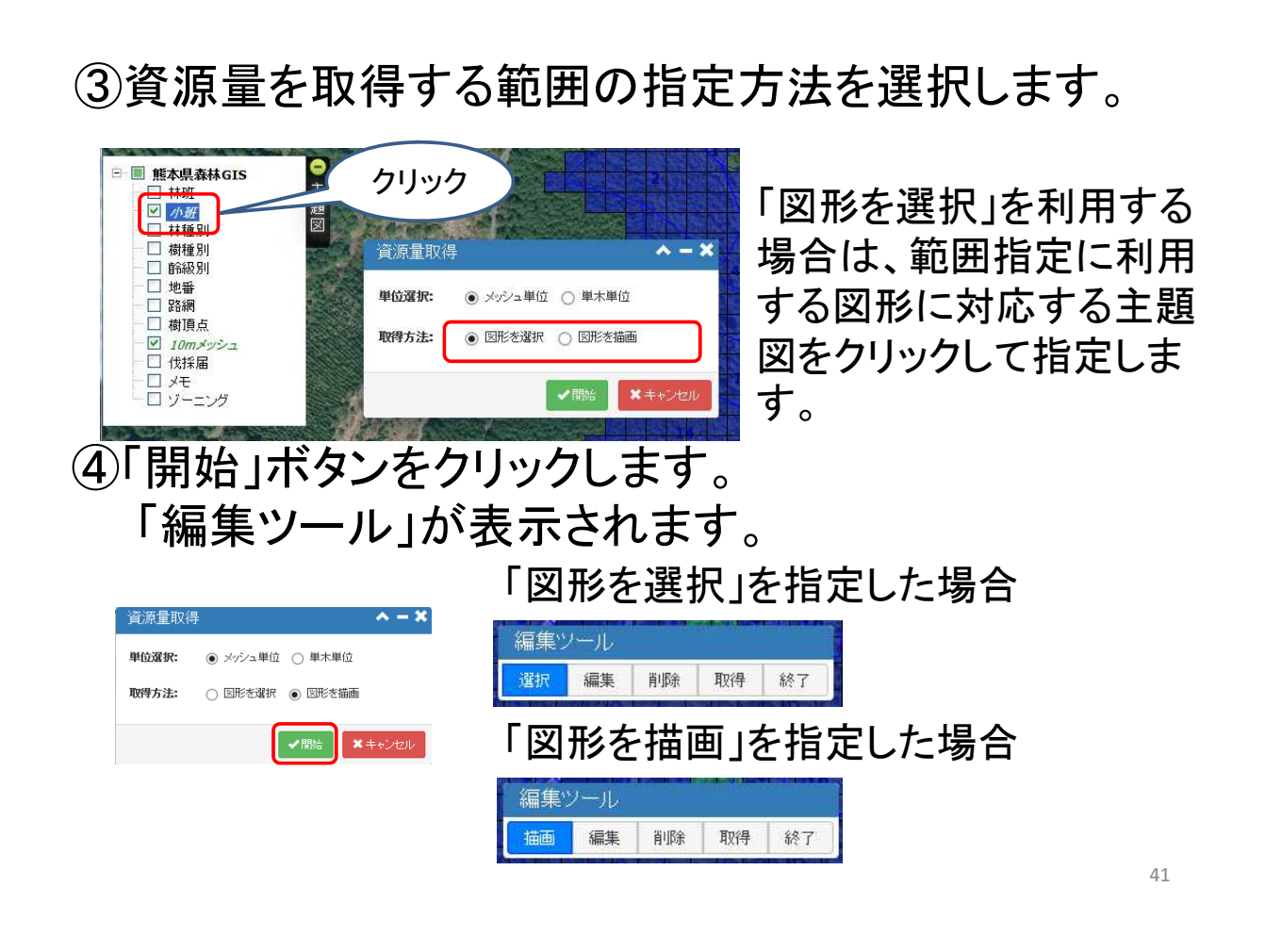

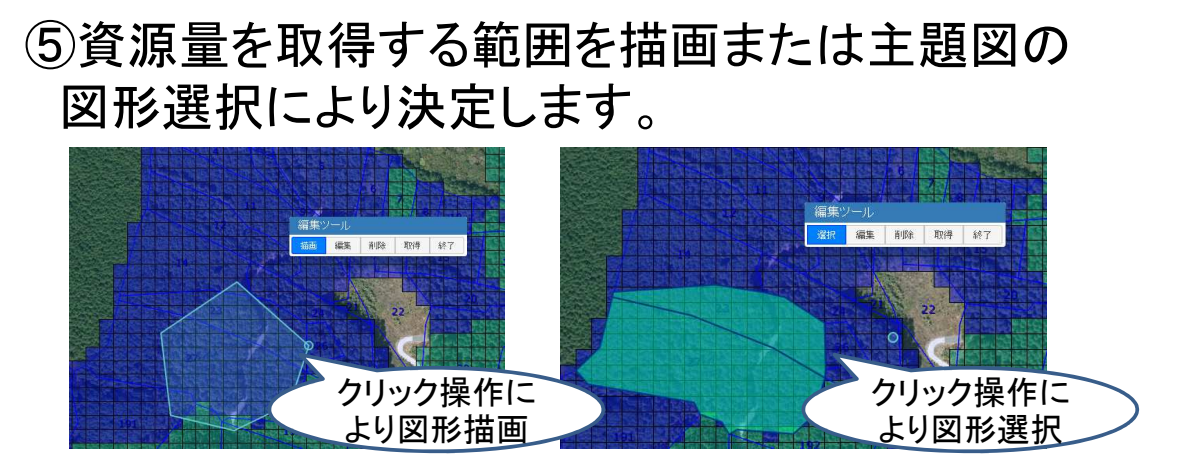

※「編集ツール」の「編集」により描画または指定した図形の 形状を変更できます。

また、「削除」により描画または指定した図形を削除できます。

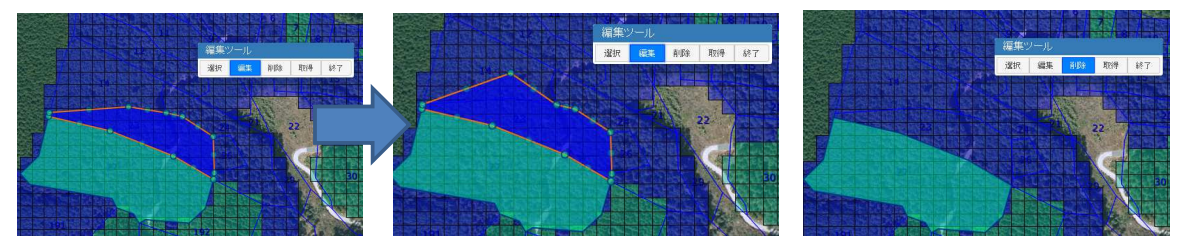

⑥資源量を取得する範囲が決まったら、「編集ツール」の「取得」をクリックします。

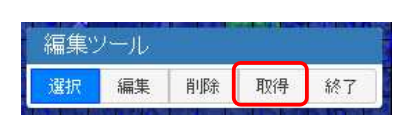

指定した範囲にかかるメッシュまたは単木の資源量の集計値 および各メッシュまたは単木ごとの資源情報が一覧表示されま す。

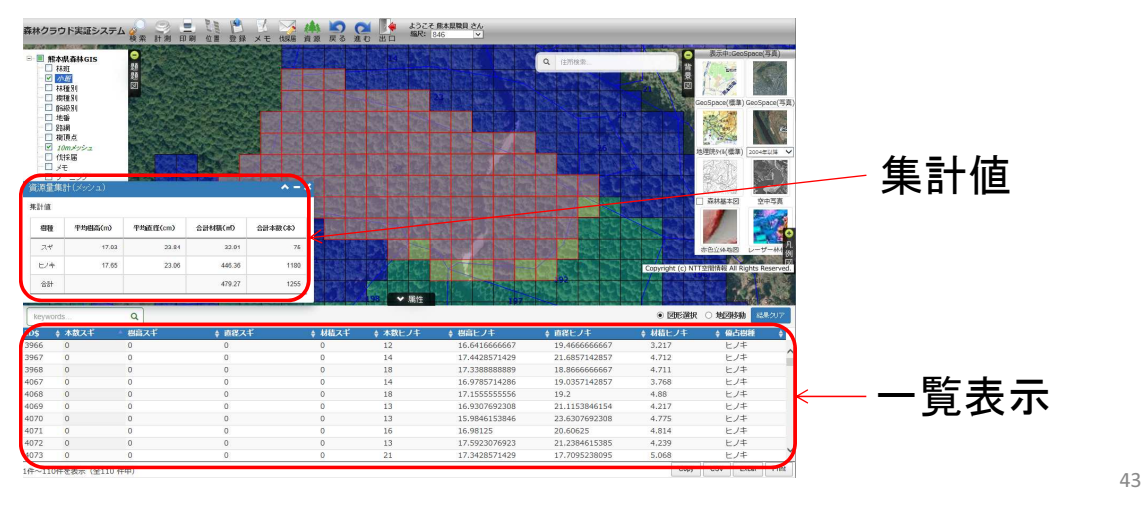

# 13. システムの終了

① 🌆 をクリックするとログオフの状態となります。

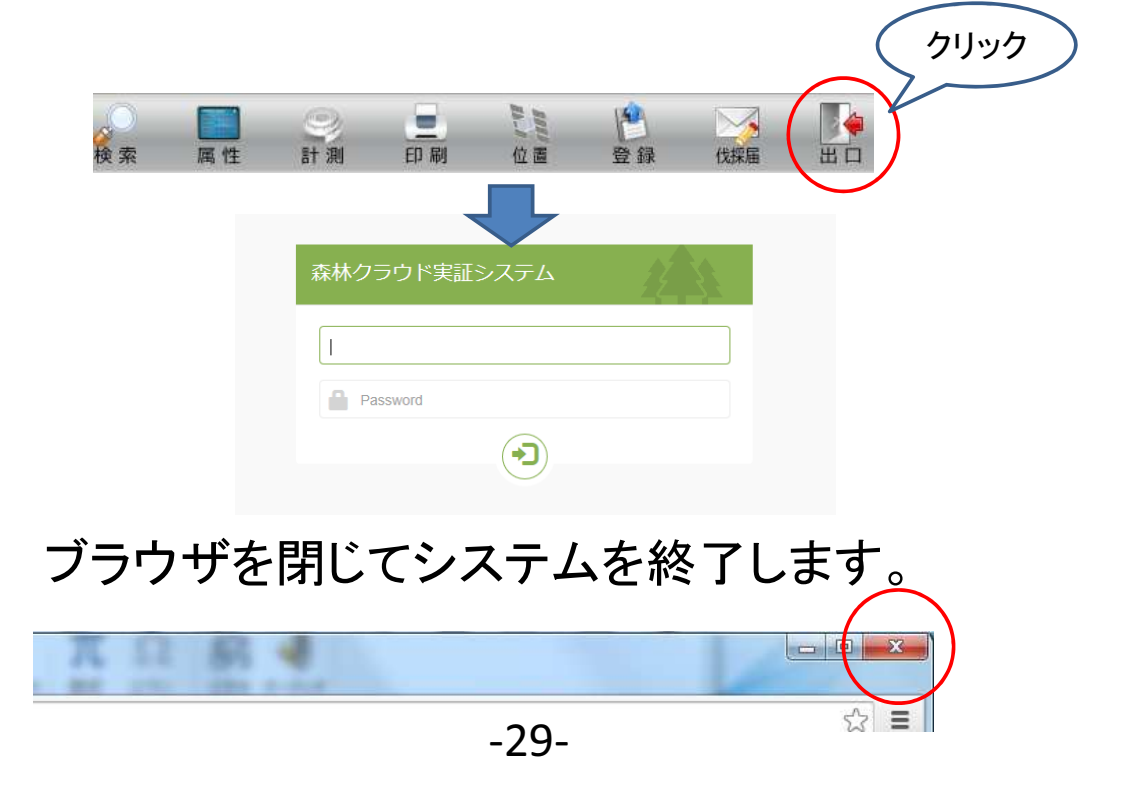